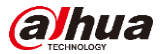

# **Quick Start Guide for IP Villa System**

Door Station as SIP Server

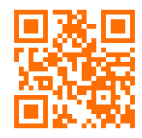

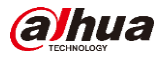

# Content

| 1 | System introduction                                            | 1  |
|---|----------------------------------------------------------------|----|
|   | 1.1 Structure                                                  | 1  |
|   | 1.2 Demo environment                                           | 1  |
|   | 1.3 Firmware and software                                      | 1  |
| 2 | How to configure: 1 VTO + 1 VTH                                | 3  |
|   | 2.1 How to setup the VTO                                       | 3  |
|   | 2.2 How to setup the VTH                                       | 5  |
|   | 2.3 Check result                                               | 7  |
| 3 | How to configure: 1 VTO + 2 VTH                                | 8  |
|   | 3.1 How to setup the VTO                                       | 8  |
|   | 3.2 How to setup the extension VTH                             | 8  |
|   | 3.3 Check result                                               | 9  |
| 4 | How to configure: 2 VTO + 2 VTH                                | 11 |
|   | 4.1 How to setup the sub VTO                                   | 11 |
|   | 4.2 How to setup the main VTO (VTO that set as the SIP server) | 11 |
|   | 4.3 How to setup the master VTH and extension VTH              | 12 |
|   | 4.4 Check result                                               | 13 |

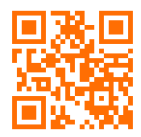

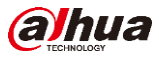

# **1** System introduction

This document listed the involved firmware and software, and explained the configuration of IP villa solution, including the VTO, VTH, IP Camera, Wi-Fi Router and mobile App.

# 1.1 Structure

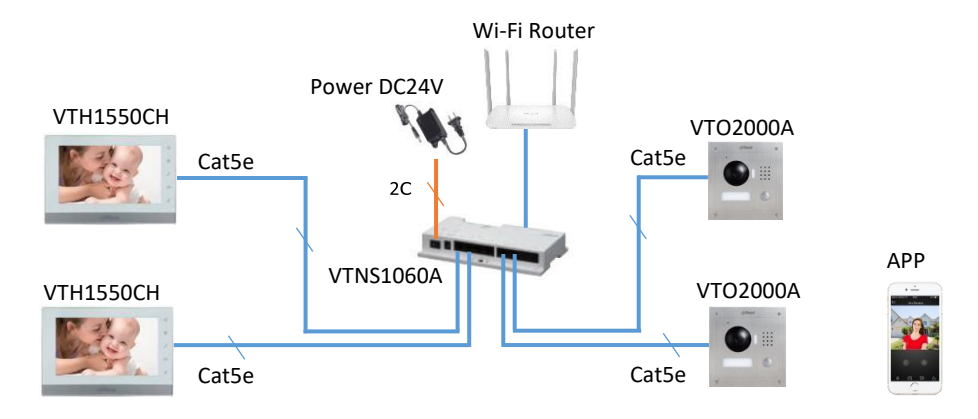

Note: VTH1550CH, VTH1550CH and VTO2000A can be powered by VTNS1060A. Moreover, these devices can be powered individually with 12V/1A if you use other IP switch.

#### 1.2 Demo environment

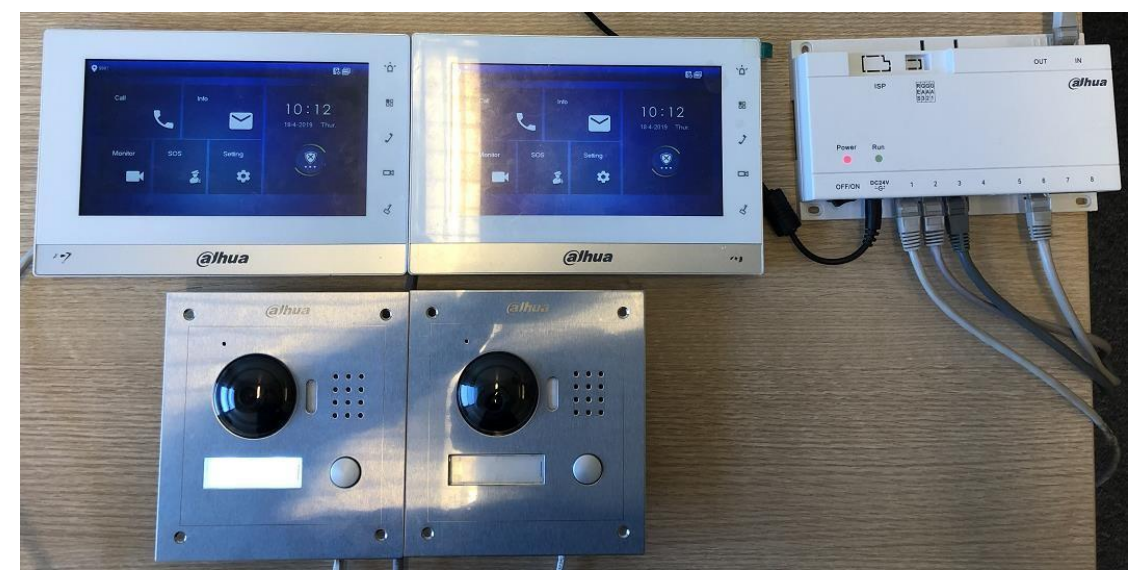

#### 1.3 Firmware and software

|          | General_VTOXXX_Eng_P_16M_SIP_V4.300.0000000.1.R.20190305 |                     |
|----------|----------------------------------------------------------|---------------------|
| VTO2000A | Device1 IP: 192.168.1.110                                | V4.3 baseline (SIP) |
|          | VTO NO: 6901                                             |                     |

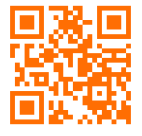

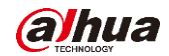

| VTO2000A  | General_VTOXXX_Eng_P_16M_SIP_V4.300.0000000.1.R.20190305<br>Device IP: 192.168.1.111<br>VTO NO: 6902 | V4.3 baseline (SIP) |
|-----------|----------------------------------------------------------------------------------------------------|---------------------|
| VTH1550CH | General_VTH151X_Eng_SIP_V4.300.0000000.8.R.20190316<br>Device IP: 192.168.1.107<br>Room NO: 101#0    | V4.3 baseline (SIP) |
| VTO1550CH | General_VTH151X_Eng_SIP_V4.300.0000000.8.R.20190316<br>Device IP: 192.168.1.108<br>Room No: 101#1    | V4.3 baseline (SIP) |
| IE 11     | Explorer11 Version :11.0.9600.18762                                                                  |                     |
| Chrome    | Google Chrome Version: 60.0.3122.113( 64 bit)                                                        |                     |
| Windows 7 | Windows 7 Enterprise edition                                                                         |                     |

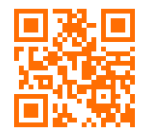

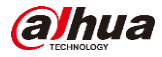

# 2 How to configure: 1 VTO + 1 VTH

Note: When you want to connect the devices, please make sure the IP address of VTO and VTH are in the same network segment.

#### 2.1 How to setup the VTO

**Step 1** Login <u>http://192.168.1.110</u> as below pic. The first login requires changing password for security.

| E 12 To - 18 A            |                              | The open                                        | ter of the laster till. A                             | first.                 |               |     |         |
|---------------------------|------------------------------|-------------------------------------------------|-------------------------------------------------------|------------------------|---------------|-----|---------|
| (-) 🛞 🧟 http://192.16     | 58.1.111/#/Login             | P → C 🥘 WEB SERVICE                             | ×                                                     |                        |               |     | 6 🚖 🤀   |
|                           |                              |                                                 | WEB SERVS<br>Username<br>admin<br>Password<br>••••••• | ECE2.0<br>Forget Passe | vord?         |     |         |
| (C) (S) (S) http://192.10 | 58.1.110/#/Index             | ク → C Ø WEB SERVICE                             | ×                                                     |                        |               |     | - □ × · |
| WEB SERVICE               | 2.0                          |                                                 |                                                       |                        |               | Δ Π |         |
|                           | Outdoor Station              | Building No. : 0<br>Device Type : Villa Station | Unit No. : 0<br>VTO No. : 8001                        |                        |               |     |         |
|                           |                              |                                                 |                                                       |                        |               |     |         |
|                           | Software Version Info        |                                                 | Device Info 🗸                                         | Export Config          | Import Config |     |         |
|                           | MCU Version Info             |                                                 |                                                       |                        |               |     |         |
|                           | Security BaseLine<br>Version |                                                 |                                                       |                        |               |     |         |
|                           |                              |                                                 |                                                       |                        |               |     |         |

- **Step 2** In the home page, make sure the 'Device Type' is 'Villa Station' (you can set the device type via Local Setting).
- Note: 'VTO NO.' Should be different if there are more than 1 door station in the system.
- **Step 3** Network Setting -> SIP Server, Enable 'SIP Server' and all the following parameters can be left as default.
- Note: This operation means you set this VTO as a SIP server. This function is 'Enable' by default. If it is a new device, step 3 can be skipped.

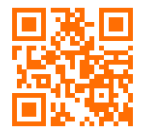

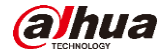

|                               | Local Setting<br>VTO related settings |                   | 2                  | Household Setting<br>Room No. , user right and IPC<br>management. |                 |
|-------------------------------|---------------------------------------|-------------------|--------------------|-------------------------------------------------------------------|-----------------|
|                               | Network Setting                       |                   | LOG                | Log Management<br>Unlock, call, alarm and system<br>history.      |                 |
| C August //100 159 1 110/#/NU |                                       | Surp crouter v    | Reference (1) Prod |                                                                   |                 |
| WEB SERVICE2.0                | ☆Local Setting                        | Household Setting | () Network Setting | Log Management                                                    | ≜ † ⊕-          |
| Basic                         | SIP Server                            | 🗹 Enable          |                    |                                                                   |                 |
| FTP                           | Server Type                           |                   |                    |                                                                   |                 |
| UPnP                          | IP Addr.                              |                   |                    |                                                                   |                 |
| SIP Server                    | Port<br>Username                      |                   |                    |                                                                   |                 |
| IP Permissions                | Password                              |                   |                    |                                                                   |                 |
|                               | SIP Domain                            |                   |                    |                                                                   |                 |
|                               | SIP Server Username                   | admin             |                    |                                                                   |                 |
|                               |                                       |                   |                    |                                                                   |                 |
|                               |                                       |                   |                    | Save                                                              | Refresh Default |

**Step 4** Household Settiing -> Room No. Management, room list has been created automatically. You can also add your own room number. Click 'add' and fill

| WEB SERVICE2.0     | ☆ Local Setting     | <b>⊞</b> Household Setting | (i) Network Setting | Log Ma    | nagement      | ▲ ♠        | <b>[</b> → - |
|--------------------|---------------------|----------------------------|---------------------|-----------|---------------|------------|--------------|
| VTO No. Management | Room No. Management |                            |                     |           |               |            |              |
|                    | Room No.            | First Name                 | Last Name           | Nick Name | Register Type | Modify     |              |
| VTS Management     | 9901#0              |                            |                     |           | public        | / X        | ^            |
| Status             | 9901#1              |                            |                     |           | public        | <b>×</b> × |              |
|                    | 9901#2              |                            |                     |           | public        | / X        |              |
|                    | 9901#3              |                            |                     |           | public        | ××         |              |
|                    | 9901#4              |                            |                     |           | public        | / X        |              |
|                    | 9901#5              |                            |                     |           | public        | ZX         |              |
|                    | 9901#6              |                            |                     |           | public        | / X        |              |
|                    | 9901#7              |                            |                     |           | public        | ZX         |              |
|                    | 9901#8              |                            |                     |           | public        | / X        |              |
|                    | 9901#9              |                            |                     |           | public        | ZX         |              |
|                    | 9901#10             |                            |                     |           | public        | 2 X        | ~            |

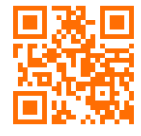

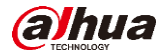

| Add               |          | ×               |                     |  |
|-------------------|----------|-----------------|---------------------|--|
|                   |          |                 |                     |  |
| First Name        |          |                 |                     |  |
| Last Name         |          |                 |                     |  |
| Nick Name         |          |                 |                     |  |
| Room No.          |          | Room number     |                     |  |
| Register Type     | public 👻 |                 |                     |  |
| Pagister Dassword |          |                 | public<br>It doores |  |
| Register Password |          | Just keep defai | ult:123456          |  |
|                   |          |                 |                     |  |
|                   | Save Can | icel            |                     |  |

Note: if you add a new room number which you want to call, you need to set 'villa call No.' to this new number. Local Setting -> Villa Call No.

| The configuration of the doo | or station is completed. |
|------------------------------|--------------------------|
|                              |                          |

| C C Mttp://192.168.1.110/#/Loca | € ۲۰۹ la                           | WEB SERVICE ×                                                |                    |                     |
|---------------------------------|------------------------------------|--------------------------------------------------------------|--------------------|---------------------|
| WEB SERVICE2.0                  | 쳢 Local Setting                    | <b>≣</b> <sub>□</sub> Household Setting                      | (a) Network Settin | ng 🔁 Log Management |
| Basic                           | Device Properties                  |                                                              |                    |                     |
| Video & Audio                   | Device Type                        | Villa Station 👻                                              | Centre Call No.    | 888888              |
| Access Control 💙                | Villa Call No.<br>VTO No.          | <b>101</b><br>8001                                           | Call Centre Time   | 00:00:00 🕑 - 23:5   |
| System                          | Group Call<br>rebooted after modif | Warning:The device will be<br>ying group call enable status. |                    |                     |
| Security                        |                                    |                                                              |                    |                     |

# 2.2 How to setup the VTH

Step 1 Long press the 'setting' icon (for about 6 seconds) -> password verification (you need to set password for first use). Then enter to project setting.

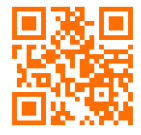

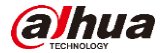

| Call<br>7 NEW |         | Password | Verificatio | n X | 1:39       |
|---------------|---------|----------|-------------|-----|------------|
|               |         |          |             |     | 2019 Thur. |
|               | Passwor | d:       |             |     |            |
| Monitor       | 1       | 2        | 3           | #   |            |
|               | 4       | 5        | 6           | 0   |            |
|               | 7       | 8        | 9           | -   |            |

**Step 2** Check 'VTH Config', set Room number of VTH, it should be the same with the room number in VTO web setting.

| ● 101#0       |             | VTH Config                                                | ə      | ♠ |
|---------------|-------------|-----------------------------------------------------------|--------|---|
| Network       |             |                                                           |        |   |
|               | Room No.    | 101#0                                                     | Master |   |
| VIA Conlig    | Master IP   |                                                           |        |   |
| SIP Server    | Master Name | ar inde                                                   |        |   |
| VTO Config    |             |                                                           |        |   |
| vie coning    | Master Pwd  |                                                           |        |   |
| Search Device | Version     |                                                           |        |   |
| Default All   | SSH         | OFF MERICANISATION AND AND AND AND AND AND AND AND AND AN |        |   |
| Reset MSG     |             | ОК                                                        |        |   |
|               |             |                                                           |        |   |

Step 3 Check 'SIP Server', configure server parameters;

- Server IP: IP address of the door station that set as the SIP server;
- Network Port: 5060(if use DSS server, port is 5080);
- Register Pwd:123456(keep default);
- Domain: VDP
- User name/Pwd: the SIP server door station's username and pwd.

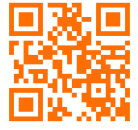

| ● 9901        |               | SIP Server 🕄 🕄 🍙 🏫                                                                                              |
|---------------|---------------|----------------------------------------------------------------------------------------------------|
| Network       | Server IP     | 192 . 168 . 1 . 110                                                                                             |
| VTH Config    | Network Port  | 5060                                                                                                    |
| SIP Server    | User Name     | 3941 particular and a state of the second second second second second second second second second second second |
| on Gerver     | Register Pwd  |                                                                                                    |
| VTO Config    | Domain        |                                                                                                    |
| Search Device | User Name     | admin ,                                                                                                    |
| Default All   | Login Pwd     |                                                                                                    |
| Reset MSG     | Enable Status |                                                                                                    |
|               |               | ОК                                                                                                    |

Step 4 Check 'VTO Config', setup the IP address, username and password of VTO, and enable it. The username and password are the VTO web interface login 'Username' and 'Password'.

| € 101#0       |               | VTO Config                                                                                                    |     |
|---------------|---------------|----------------------------------------------------------------------------------------------------|-----|
| Network       | Main_VTO      | Main VTO                                                                                                    |     |
|               | VTO IP        | 192                                                                                                    |     |
| VTH Config    | User Name     | admin <b>admin</b> and a second second s |     |
| SIP Server    | Password      | •••••••                                                                                                    |     |
| VTO Config    | Enable Status |                                                                                                    |     |
|               | Sub_VTO1      |                                                                                                    |     |
| Search Device | VTO IP        | 0.0.0.0                                                                                                    |     |
| Default All   | User Name     | admin                                                                                                    |     |
| Report MSC    | Password      |                                                                                                    |     |
| Reservise     | Enable Status | OFF PROPERTY AND AND AND AND AND AND AND AND AND AND                                                                                                    | < > |
|               |               |                                                                                                    |     |

#### 2.3 Check result

After the above operation steps, if the top right corner of VTH shows an icon with 'X'

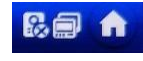

, means configuration failed. If shows 💭 , it means successfully.

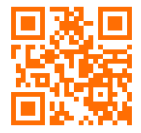

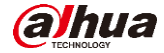

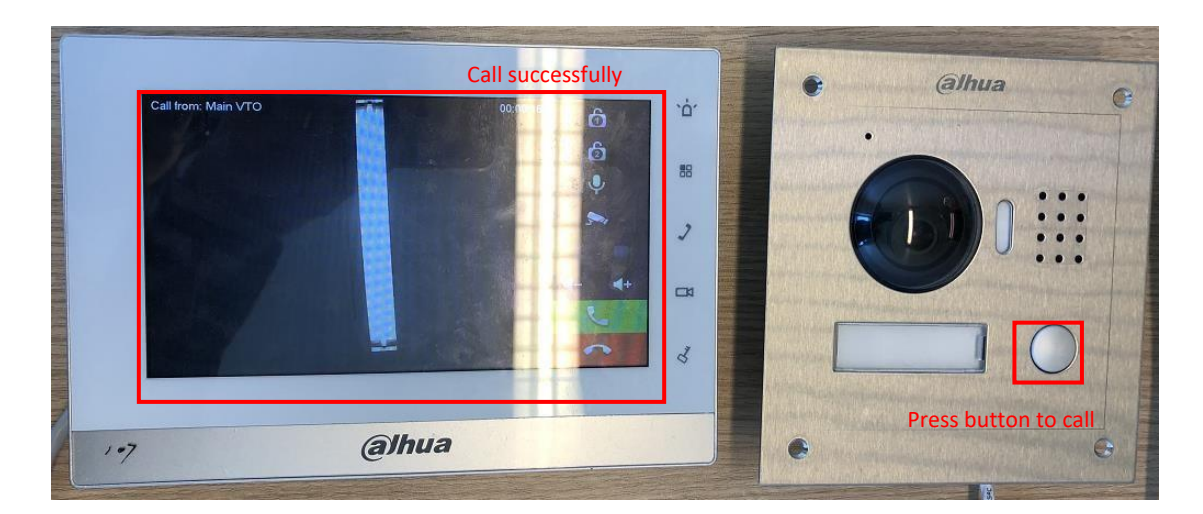

#### 3 How to configure: 1 VTO + 2 VTH

If there are more than 2 VTHs, you can set group call function of VDP. Maximum support for 10 VTHs. Master VTH room number is 101#0, extension VTH is 101#1, 101#1... 101#10.

# 3.1 How to setup the VTO

Step1 Login VTO2000A web interface <u>http://192.168.1.110</u>, Household setting-> Room No. Management, click 'add' to add extension VTH's room number, for example 101#1. The configuration of the door station's web interface is completed.

| Add                   |         | ×        |  |  |
|-----------------------|---------|----------|--|--|
|                       |         |          |  |  |
| First Name            |         |          |  |  |
| Last Name             |         |          |  |  |
| Nick Name             |         |          |  |  |
| Room No.              |         | +        |  |  |
| Register Type         | public  | <b>•</b> |  |  |
| Register Password     |         |          |  |  |
| nogistar i districi d |         |          |  |  |
|                       | <u></u> |          |  |  |
|                       | Save    | Cancel   |  |  |

#### 3.2 How to setup the extension VTH

Step 1 Setup extension VTH's room number in 'VTH Config', press 'Master' and switch to 'Extension'. Set the room number as 101#1, and input the master VTH's IP, master name: admin, master password: project password. Press 'OK' to save.

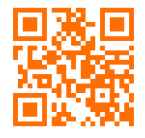

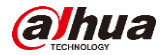

| ¥ 101#1       |              | VTH Config                 | Ra        |  |
|---------------|--------------|----------------------------|-----------|--|
| Network       |              |                            |           |  |
| VTH Config    | Room No.     | 101#1                      | Extension |  |
|               | Master IP    | 192 168 1 107              |           |  |
| SIP Server    | Master Name  | admin                      |           |  |
| VTO Config    | Master Pwd   | •••••                      |           |  |
| Search Device | Version      | 20190310 V4 300 000000 8 P |           |  |
| Default All   | SSH Markatta | OFF HIMMENTALLYMAN         |           |  |
| Reset MSG     |              |                            |           |  |
|               |              | ОК                         |           |  |

**Step 2** After setting up, all information of master VTH has been synchronized to extension VTH, and then enable it. 'VTO Config', enable.

| ♥ 101#1       |               | VTO Config                                         |   | 8.0 | A |
|---------------|---------------|----------------------------------------------------|---|-----|---|
| Network       | Main_VTO      |                                                    |   |     |   |
| NTH Cart      | VTO IP        |                                                    |   |     |   |
| Viriconing    | User Name     | STATISTICS AND AND AND AND AND AND AND AND AND AND |   |     |   |
| SIP Server    | Password      |                                                    |   |     |   |
| VTO Config    | Enable Status |                                                    |   |     |   |
| Search Device | Sub_VTO1      |                                                    |   |     |   |
|               | VTO IP        |                                                    |   |     |   |
| Default All   | User Name     | admin                                              |   |     |   |
| Reset MSG     | Password      | 40000                                              |   |     |   |
|               | Enable Status | OFF Deservation of the second second               | < | >   |   |

# 3.3 Check result

After the above operation steps, if the top right corner of VTH shows an icon with 'X'

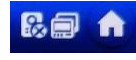

, means configuration failed. If shows

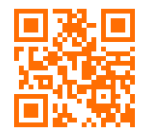

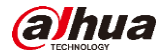

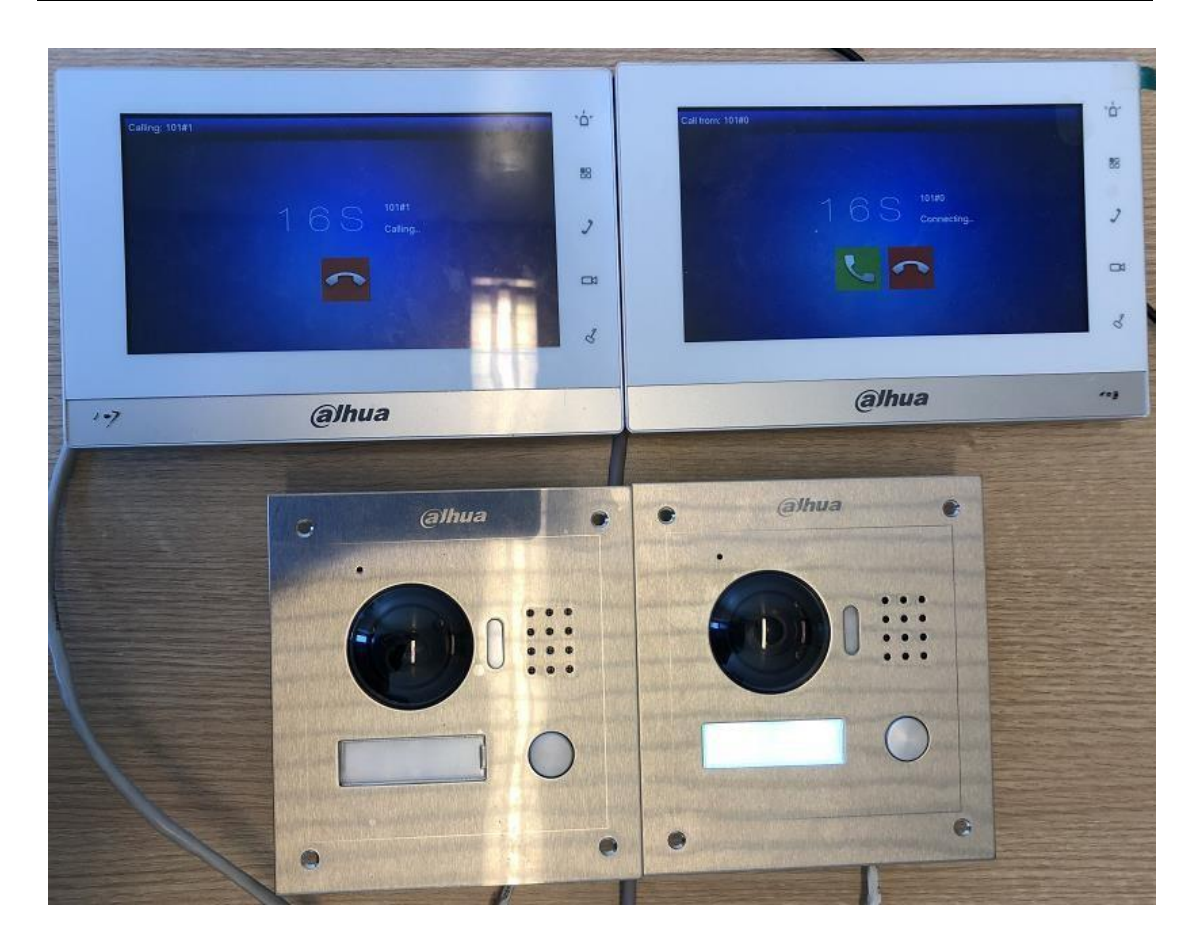

# > Master VTH calls extension VTH

Call -> Call User, input '#1', and press the call button.

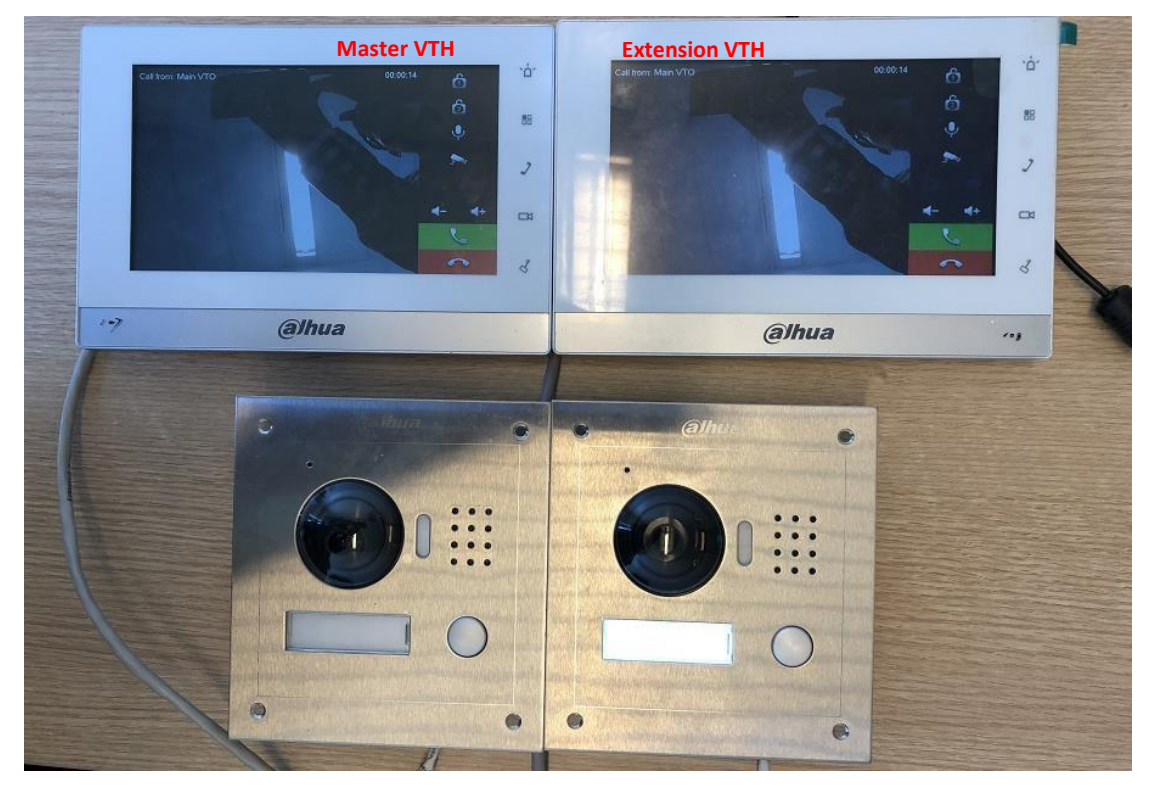

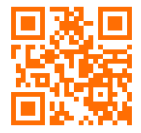

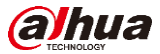

# 4 How to configure: 2 VTO + 2 VTH

In IP villa system, it maximum supports 20 VTO and 10 VTH.

#### 4.1 How to setup the sub VTO

- Step 1 Login <u>http://192.168.1.111</u>, Network Setting -> SIP Server, disable the 'SIP Server', and 'Server Type' select 'VTO'. It means you select other door station as SIP server. Fill the information of SIP server:
- IP Addr: IP address of the door station that set as the SIP server;
- Port: 5060;
- Username: VTO number of door station that set as the SIP server;
- Password: just keep default as 123456;
- SIP Server Username and Password: web login username and password of door station that set as the SIP server.

| Step 2 Click 'Save' and the device will reboot automatically. |                       |  |  |  |  |
|---------------------------------------------------------------|-----------------------|--|--|--|--|
| (-) (@ http://192.168.1.111/#/Network                         | P + C Ø web service × |  |  |  |  |

| G & http://192.168.1.111/#/Ne | twork               | WEB SERVICE ×              |                    | 1.002          | 1 X X           |
|-------------------------------|---------------------|----------------------------|--------------------|----------------|-----------------|
| WEB SERVICE2.0                | 춦 Local Setting     | <b>a</b> Household Setting | () Network Setting | Log Management | ▲ ♠ ⊡-          |
| Basic                         | SID Server          | Fnable                     |                    |                |                 |
| FTP                           | Server Type         | VTO -                      |                    |                |                 |
| UPnP                          | IP Addr.            | 192.168.1.110              |                    |                |                 |
| SIP Server                    | Port<br>Username    | <b>5060</b><br>8001        |                    |                |                 |
| IP Permissions                | Password            | •••••                      |                    |                |                 |
|                               | SIP Domain          | VDP                        |                    |                |                 |
|                               | SIP Server Username | admin                      |                    |                |                 |
|                               | SIP Server Password | •••••                      |                    |                |                 |
|                               |                     |                            |                    |                |                 |
|                               |                     |                            |                    | Save           | Refresh Default |
|                               |                     |                            |                    |                |                 |

**Step 3** Modify the VTO number of sub VTO (Make sure the VTO No. of main and sub VTO are different). Local setting, modify the VTO No.

**Step 4** Modify the 'Villa Call No.' to the room number of the VTH. The configuration of the sub VTO's web interface is completed.

# 4.2 How to setup the main VTO (VTO that set as the SIP server)

Step 1 Login <u>http://192.168.1.110</u>, Household setting -> VTO No. Management, Click 'Add' to add the sub VTO to the SIP Server (main VTO).

The configuration of the main VTO's web interface is completed.

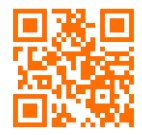

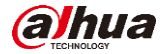

| Add                            |                    | ×                           |                    |                |        |         |
|--------------------------------|--------------------|-----------------------------|--------------------|----------------|--------|---------|
|                                |                    |                             |                    |                |        |         |
| Rec N                          | o. 8002            | VTO No.                     | of sub VTO         |                |        |         |
| Register Passwor               | rd ••••••          | Keep def                    | ault 123456        |                |        |         |
| Build N                        | o.                 |                             |                    |                |        |         |
| Unit N                         | o.                 |                             |                    |                |        |         |
| IP Addres                      | ss 192.168.1.111   | IP addres                   | ss of sub VTO      |                |        |         |
| Usernam                        | ne admin           |                             |                    |                |        |         |
| Passwor                        | rd ••••••          | Web inte                    | erface of sub VTO  |                |        |         |
|                                | Save               | Cancel                      |                    |                |        |         |
| C @ http://192.168.1.110/#/Hou | se 🍳 🖉 🖉           | NEB SERVICE ×               | WEB SERVICE        |                |        |         |
| WEB SERVICE2.0                 | ☆ Local Setting    | <b>≣</b> ⇔Household Setting | () Network Setting | Log Management |        | ▲ 🕈 🕞 - |
|                                | VTO No. Management |                             |                    |                |        |         |
| Room No. Management            | VTO No.            | Build No.                   | Unit No.           | IP Address     | Modify | Delete  |
| VTS Management                 | 8001               |                             |                    | 192.168.1.110  | 1      |         |
|                                | 8002               |                             |                    | 192.168.1.111  | 1      |         |
| Status                         |                    |                             |                    |                |        |         |
|                                |                    |                             |                    |                |        |         |
|                                |                    |                             |                    |                |        |         |

# 4.3 How to setup the master VTH and extension VTH

**Step 1 Master VTH add sub VTO**. Go to project setting -> 'VTO Config', fill the information of sub VTO and 'Enable'.

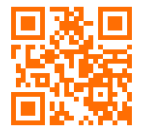

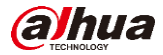

| ♥ 101#0       |                | VTO Config                                                                                                    |     |
|---------------|----------------|----------------------------------------------------------------------------------------------------|-----|
| Network       | Main_VTO       | Main VTO                                                                                                    |     |
| VTH Config    | VTO IP standar | 192 168 1 110                                                                                                    |     |
| Viriconing    | User Name      | admin                                                                                                    |     |
| SIP Server    | Password       | •••••••                                                                                                    |     |
| VTO Config    | Enable Status  |                                                                                                    |     |
| Court D       | Sub_VTO1       | sub                                                                                                    |     |
| Search Device | VTO IP         | 192 . 168 . 1 . 111                                                                                              |     |
| Default All   | User Name      | admin admin administration administration administration administration administration administration administra |     |
| Reset MSG     | Password       | ••••••                                                                                                    |     |
|               | Enable Status  |                                                                                                    | < > |
|               |                |                                                                                                    |     |

**Step 2** Extension VTH add sub VTO. The configuration will synchronize automatically from master VTH. You need to enable it

| ♥ 101#1       |               | VTO Config                                |     |
|---------------|---------------|-------------------------------------------|-----|
| Network       | Main_VTO      |                                           |     |
|               | VTO IP        | 1522 Martin Constant Starting of Constant |     |
| VIACOIIIg     | User Name     |                                           |     |
| SIP Server    | Password 184  |                                           |     |
| VTO Config    | Enable Status |                                           |     |
|               | Sub_VTO1      | STEM MARK MILLION STATES                  |     |
| Search Device | VTO IP        | 1920001684420170070.0011000000            |     |
| Default All   | User Name     | administrationalistations com             |     |
| Baset MSC     | Password      |                                           |     |
| Reservise     | Enable Status | ON                                        | < > |

4.4 Check result

Call from main VTO:

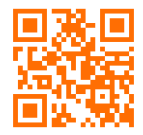

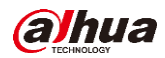

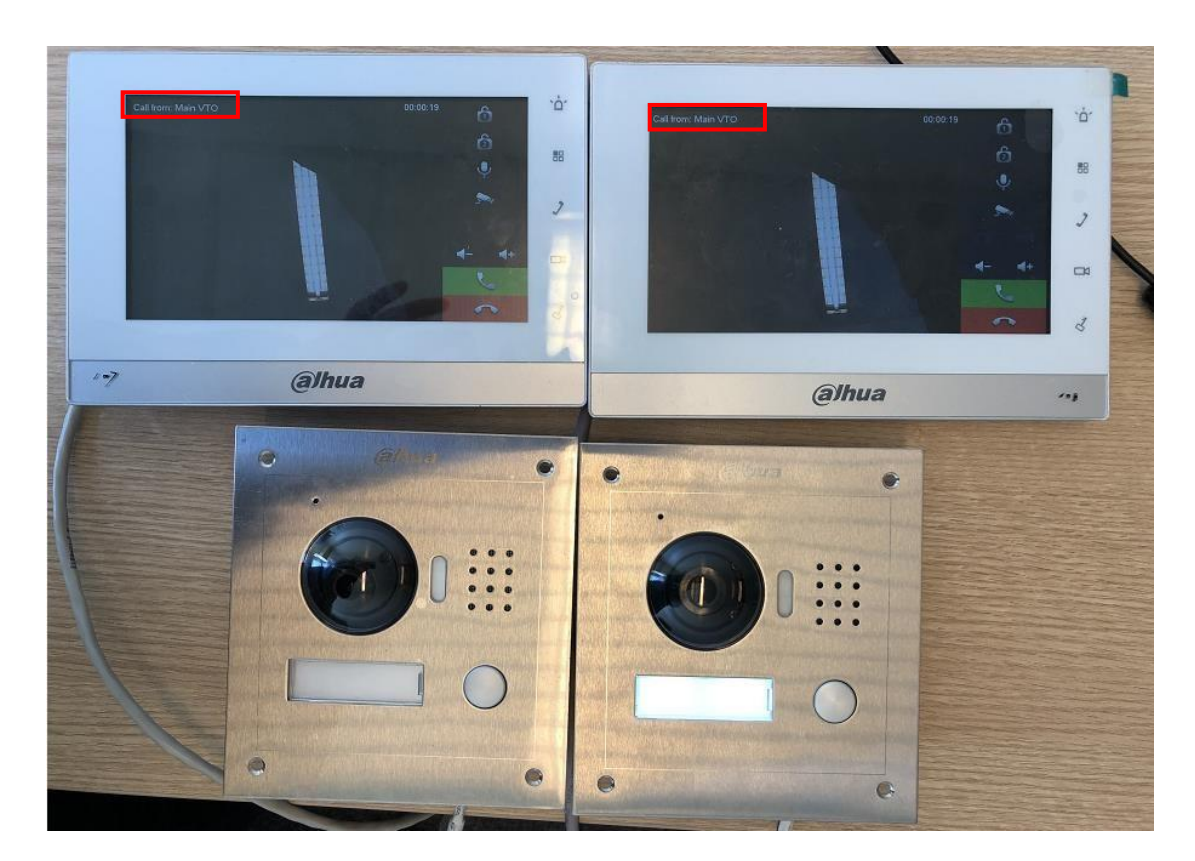

Call from sub VTO:

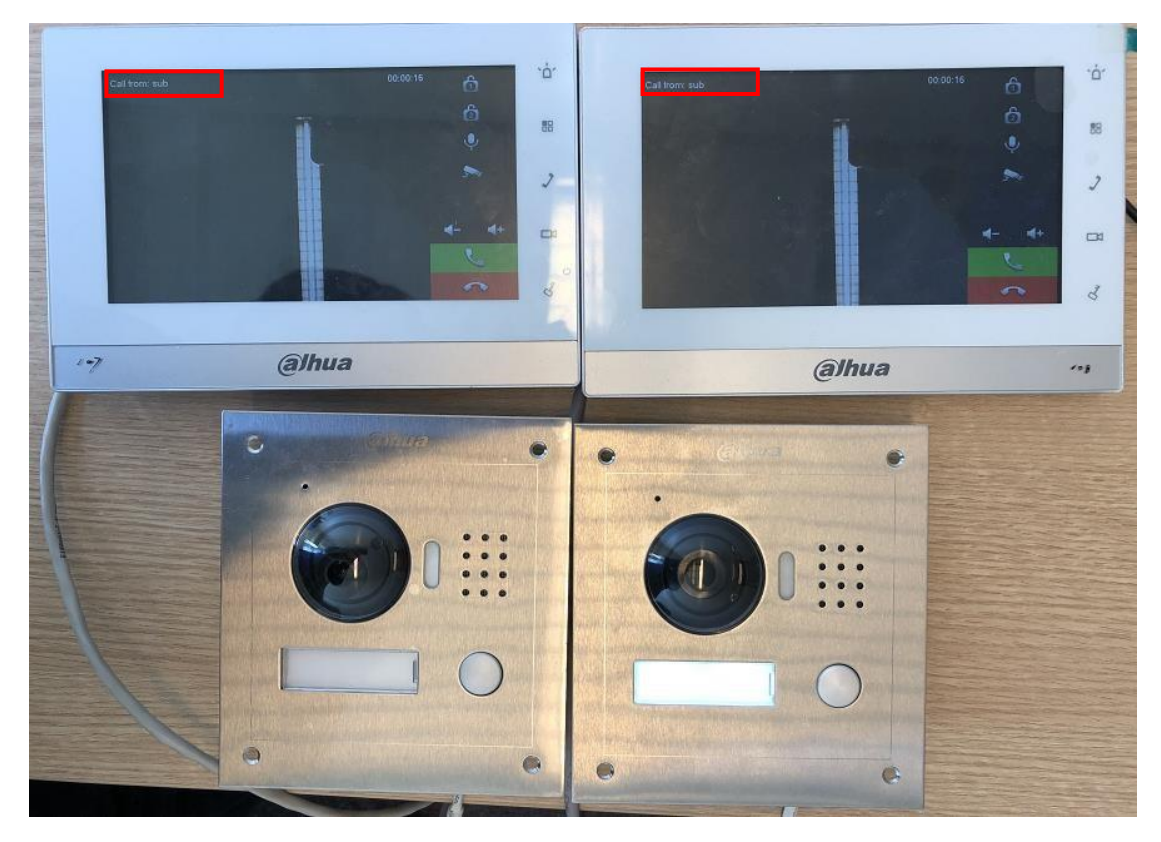

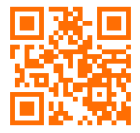